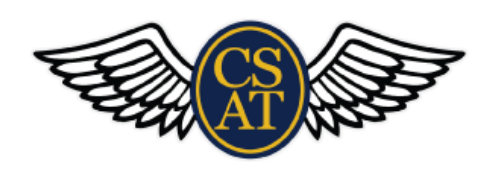

## **LAPTOP CARE**

## **CHARGING YOUR LAPTOP**

Set your laptop down on a flat surface. Using the school provided charger, locate the charging port on the side of the laptop. The port will either be a circle or rectangle depending on the laptop you received.

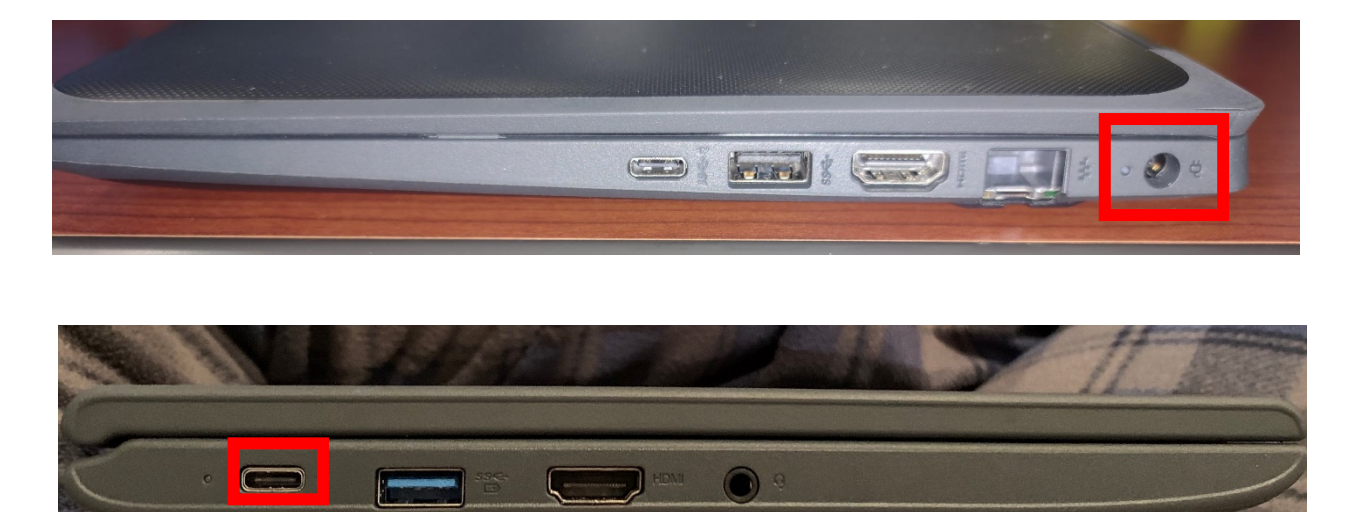

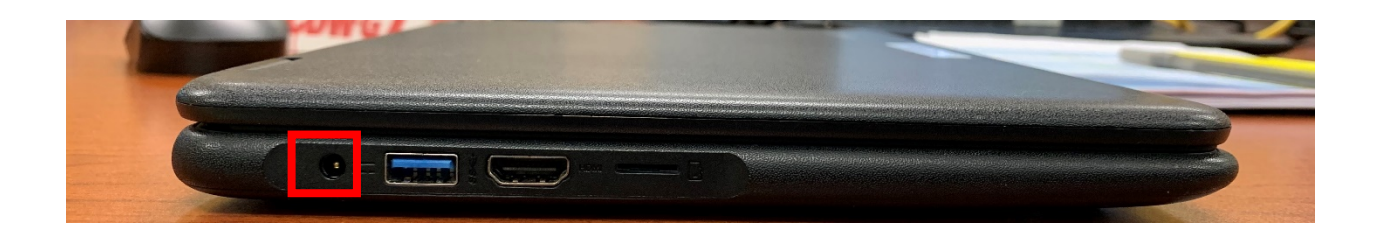

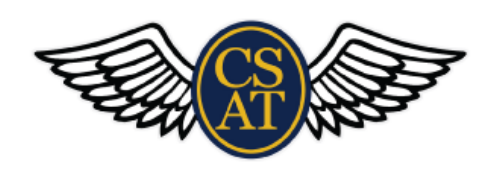

## **CONNECTING TO WI-FI AT HOME**

After powering on the laptop you were issued, please use the following steps to connect the laptop to your home Wi-Fi

1. From the user screen, please login with your provided password. Once logged in, you will be directed to the Windows desktop. From the desktop, please locate the globe icon on the bottom right of the task bar.

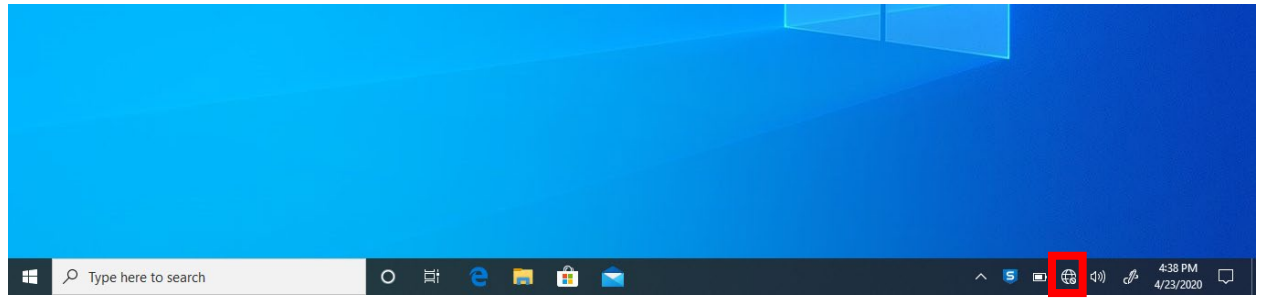

2. Once you click on this icon, a list of available Wi-Fi networks around you will appear. Select the Wi-Fi network that you use to connect to the internet. This will typically be the first Wi-Fi network since the signal will be the strongest. Click on that network and select connect.

| Chandler<br>Secured<br>Connect automatically<br>Connect                                              |  |  |
|----------------------------------------------------------------------------------------------------|--|--|
| MySpectrumWiFi30-2G                                                                                  |  |  |
| Azul-2G                                                                                              |  |  |
| Chandler-5G<br>Secured                                                                               |  |  |
| OIRECT-D4-HP OfficeJet 5200     Secured                                                              |  |  |
| Fatherbakers<br>Network & Internet settings<br>Change settings, such as making a connection metered. |  |  |
| 橋 時日 日本 2月2日<br>Wi-Fi Airplane mode hotspot                                                          |  |  |

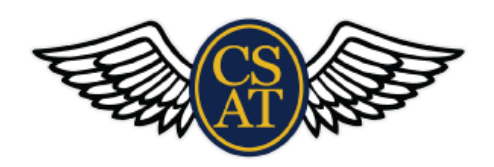

3. Once you click on Connect, you will be prompted for the password to the network. Enter that password and then select Next.

| (i.                                                                                                    | Chandler<br>Secured                                                                  |           |  |
|----------------------------------------------------------------------------------------------------|--------------------------------------------------------------------------------------|-----------|--|
|                                                                                                    | Enter the network secu                                                               | rity key  |  |
|                                                                                                    | <ul> <li>You can also connect by pushing the button on<br/>the router.</li> </ul>    |           |  |
|                                                                                                    |                                                                                      |           |  |
|                                                                                                    | Next                                                                                 | Cancel    |  |
| (ii.                                                                                                    | DIRECT-D4-HP OfficeJet<br>Secured                                                    | t 5200    |  |
| a a cara a car | MySpectrumWiFi30-2G<br>Secured                                                       |           |  |
| (h.                                                                                                    | MySpectrumWiFi30-5G<br>Secured                                                       |           |  |
|                                                                                                    | /= Azısl                                                                             |           |  |
| Netv                                                                                                    | Network & Internet settings<br>Change settings, such as making a connection metered. |           |  |
| G.                                                                                                    | r <mark>n</mark> ⊳ (¢                                                                |           |  |
| Wi-Fi                                                                                                    | Airplane mode                                                                        |           |  |
|                                                                                                    |                                                                                      | a 7:41 PM |  |

You may be asked if you would like to share the device across the network, select no for this option.

4. Once you have clicked on no, the computer icon will change from the globe to antenna bars. This means that you have successfully connected the laptop to your home Wi-Fi network.

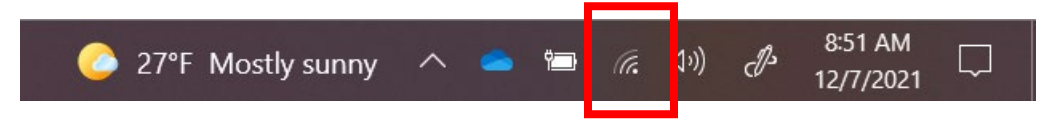

## **CLEANING YOUR LAPTOP**

All student laptops were wiped off throughout every step of the setup process. If you need to/would like to wipe the laptop off while it is in your possession, a Lysol wipe will work just fine. Take the wipe and gently move it across the keyboard/touch pad area and then gently wipe the touch screen. Afterwards, dry with a microfiber cloth.